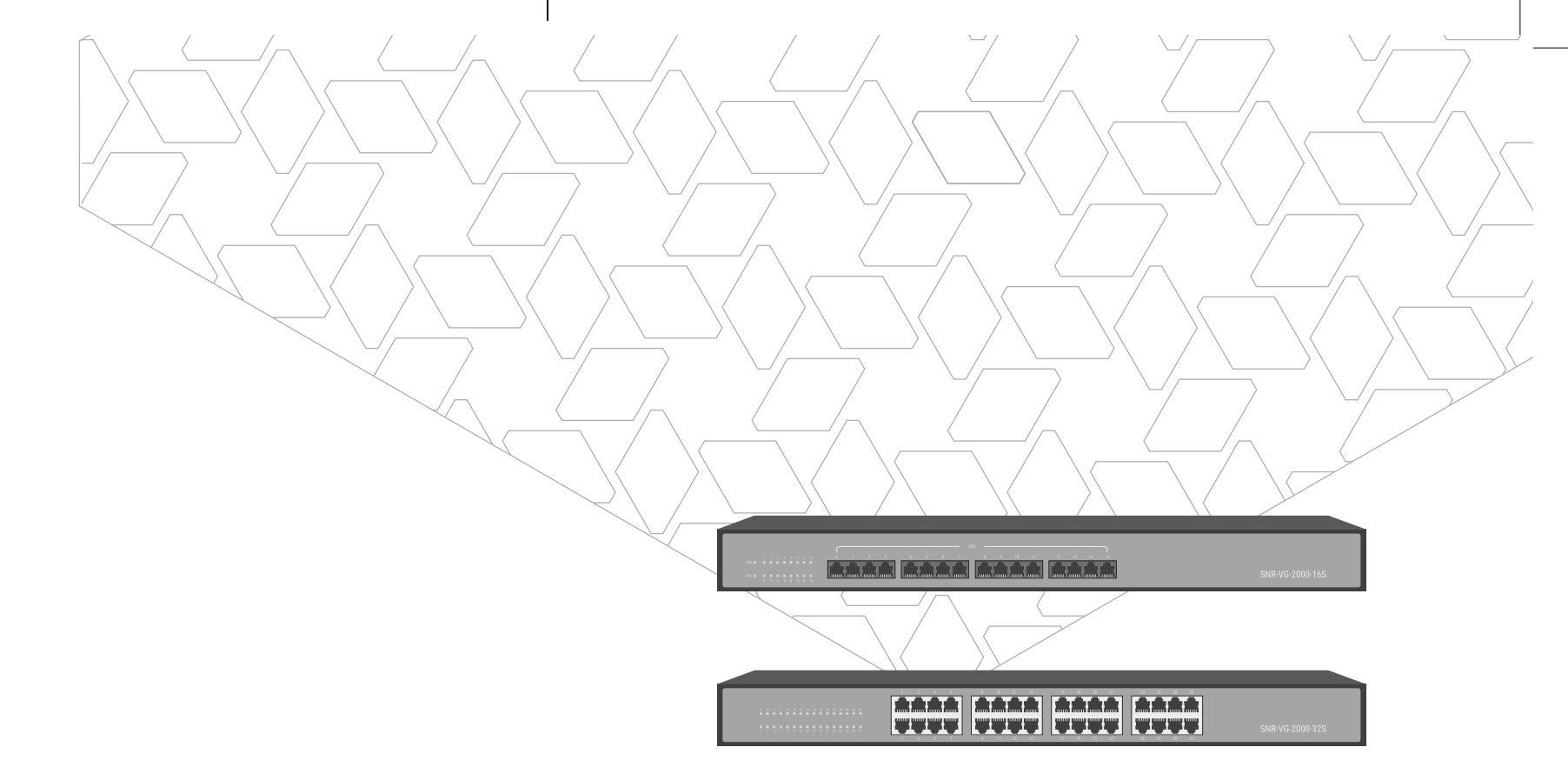

Многопортовый шлюз

Ì

РУКОВОДСТВО ПОЛЬЗОВАТЕЛЯ

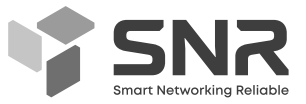

snr.systems

## Содержание

| 1. Модельный ряд SNR-VG                                      | 3  |
|--------------------------------------------------------------|----|
| 2. Описание состояния портов                                 | 3  |
| 3. Интерфейсы                                                | 4  |
| 4. Рекомендации при установке оборудования                   | 5  |
| 5. Подключение и настройка оборудования                      | 5  |
| 5.1 Схема подключения для SNR-VG-2000-16s                    | 5  |
| 5.2 Схема подключения для SNR-VG-2000-32s                    | 6  |
| 5.3 Подключение VoIP-шлюза к ПК                              | 7  |
| 5.4 Настройка аналогово шлюза SNR-VG                         | 8  |
| 5.4.1 Изменения IP-адреса                                    | 8  |
| 5.4.2 Настройка SIP-сервера                                  | 8  |
| 5.4.3 Настройка учетной записи SIP                           | 9  |
| 5.4.4 Основные команды при настройке оборудования с телефона | 9  |
| 6. Дополнительная информация                                 | 10 |
| Гарантийный талон                                            | 11 |

## 1. Модельный ряд SNR-VG

Голосовые шлюзы SNR имеют два типа для подключения FXS-портов: RJ11, RJ21. Количество портов для каждой модели указано в таблице 1 ниже.

Перед установкой проверьте модель вашего оборудования, а затем обратитесь к соответствующим инструкциям по установке.

#### Таблица 1. Количество портов моделей.

| Модель          | LAN | RJ11 | RJ21 |
|-----------------|-----|------|------|
| SNR-VG-2000-16S | 3   | 16   | 0    |
| SNR-VG-2000-32S | 3   | 32   | 2    |

## 2. Описание состояния портов

| Индикатор     | Наименование              | Статус               | Описание                                                                             |
|---------------|---------------------------|----------------------|--------------------------------------------------------------------------------------|
| PWR Питание   |                           | вкл                  | Оборудование включено                                                                |
|               |                           | выкл                 | Оборудование не подключено к<br>источнику питания или источник<br>питания неисправен |
|               | Состояние<br>оборудования | Медленно<br>мигающий | Оборудование работает нормально                                                      |
| RUN           |                           | Быстро<br>мигающий   | SIP-аккаунт успешно зарегистрирован                                                  |
|               |                           | выкл                 | Оборудование работает некорректно                                                    |
|               | Статус                    | вкл                  | Порт FXS занят                                                                       |
| FXS теле<br>л | телефонных<br>линий       | выкл                 | Порт FXS не используется или<br>неисправен                                           |
|               | Зеленый<br>индикатор      | Мигающий             | Оборудование подключено к сети и работает корректно                                  |
| WAN/LAN       |                           | выкл                 | Оборудование не подключено к сети или сеть недоступна                                |
|               |                           |                      | Оборудование работает на 100 Мбит/с                                                  |
|               | speea                     | выкл                 | Оборудование работает на 10 Мбит/с                                                   |
|               | Зеленый<br>индикатор      | Мигающий             | Оборудование подключено к сети и работает корректно                                  |
| GE0/GE1       |                           | выкл                 | Оборудование не подключено к сети или сеть недоступна                                |
|               | Speed                     | вкл                  | Оборудование работает на 1000<br>Мбит/с                                              |
|               |                           | выкл                 | Оборудование работает на 100Мбит/с                                                   |

#### 6NR-VG-2000-16/32s

## 3. Интерфейсы

SNR-VG-2000-16S - аналоговый голосовой шлюз на 16 FXS портов, предназначен для передачи голосовой и факсимильной информации через IP-сети.

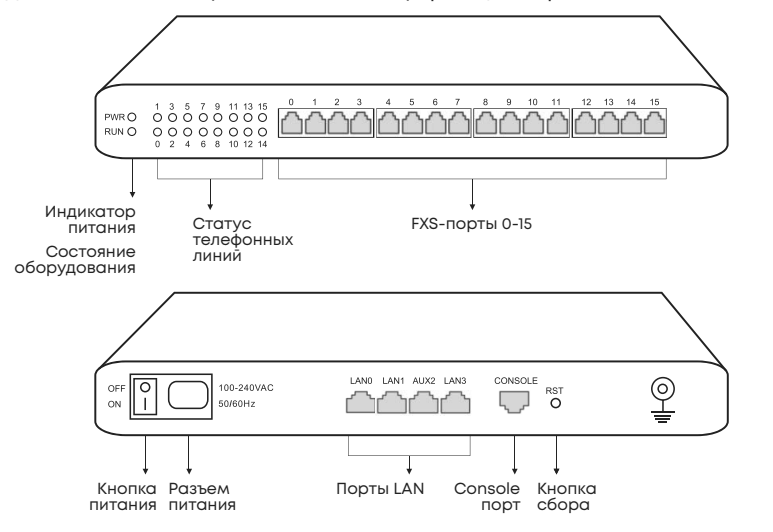

**SNR-VG-2000-32S** - аналоговый голосовой шлюз на 32 FXS портов, предназначен для передачи голосовой и факсимильной информации через IP-сети.

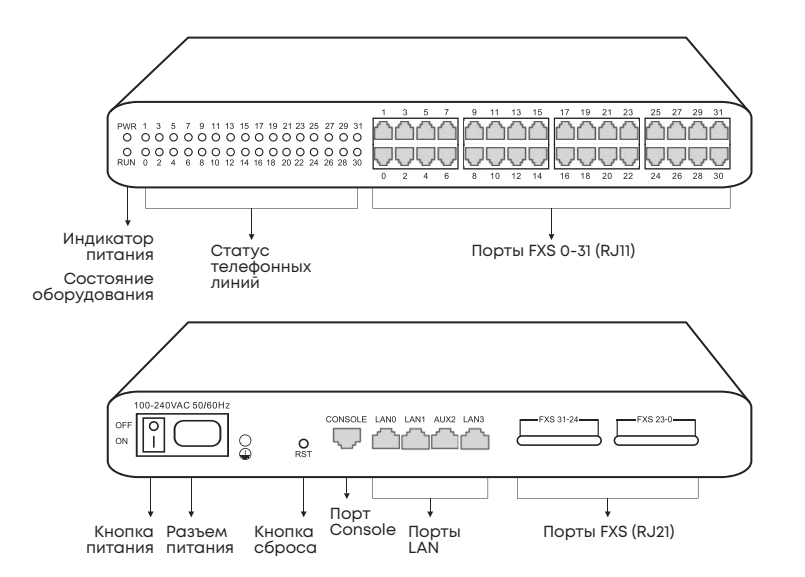

### 4. Рекомендации при установке оборудования

Перед установкой проверьте тип портов FXS вашего оборудования:

SNR-VG-2000-16S – оснащен портами RJII;
 SNR-VG-2000-32s – оснащен RJII и RJ2I портами.

Защита от помех: чтобы уменьшить помехи при телефонных звонках, настоятельно рекомендуется, чтобы телефонная линия, которая подключена к аналоговым шлюзам, находилась вдали от силовых кабелей и/или высоковольтного оборудования.

Электропитание: шлюз принимает входное напряжение переменного тока 100-200 Вольт. Для стабильной работы оборудования необходимо обеспечить безопасное и стабильное электропитание.

Пропускная способность сети: убедитесь, что пропускная способность сети достаточна, чтобы гарантировать стабильную работу шлюза.

Вентиляция: во избежание перегрева не загромождайте оборудование другими устройствами и убедитесь, что вокруг него хорошая вентиляция.

Температура и влажность: во избежание несчастных случаев, которые могут привести к неисправности, рекомендуется устанавливать шлюз в помещении с оборудованием, где температура составляет 0 °C ~ 45 °C и влажность до 80%.

Установка: чтобы избежать повреждений, пожалуйста, убедитесь, что оборудование установлено устойчиво. Рекомендуем устанавливать оборудование горизонтально на плоской поверхности или в шкафу.

## 5. Подключение и настройка оборудования

#### 5.1 Схема подключения для SNR-VG-2000-16s.

Подключите аналоговый голосовой шлюз SNR-VG-2000-16s к IP-сети через коммутатор.

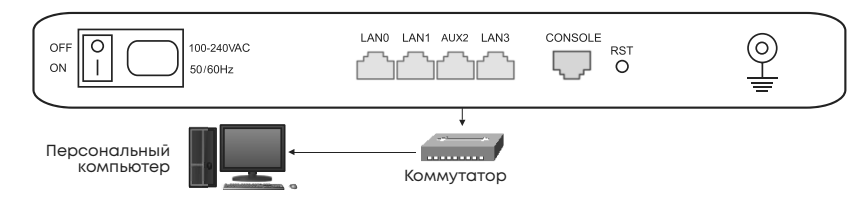

Подключение аналоговых телефонов к FXS-портам.

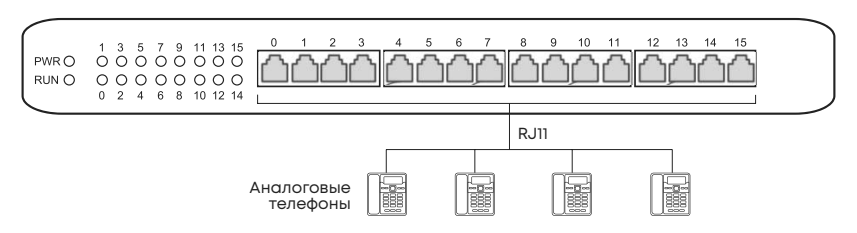

#### Руководство пользователя

#### -VG-2000-16/32s

#### Подключение питания и заземления.

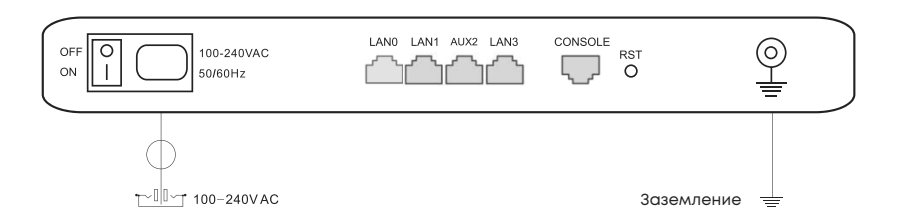

#### 5.2 Схема подключения для SNR-VG-2000-32s.

Подключите аналоговый голосовой шлюз SNR-VG-2000-32s к IP-сети через коммутатор.

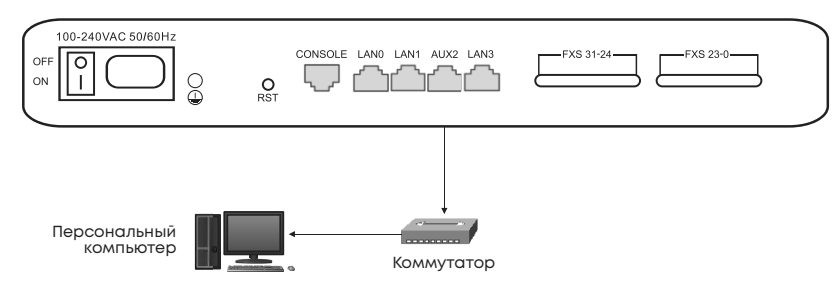

#### Подключение аналоговых телефонов к FXS-портам через RJ11.

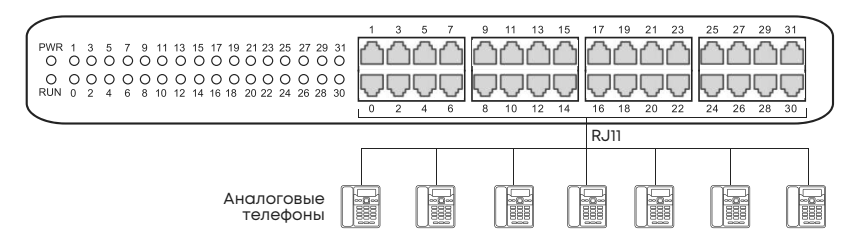

#### Подключение аналоговых телефонов к FXS-портам через RJ21.

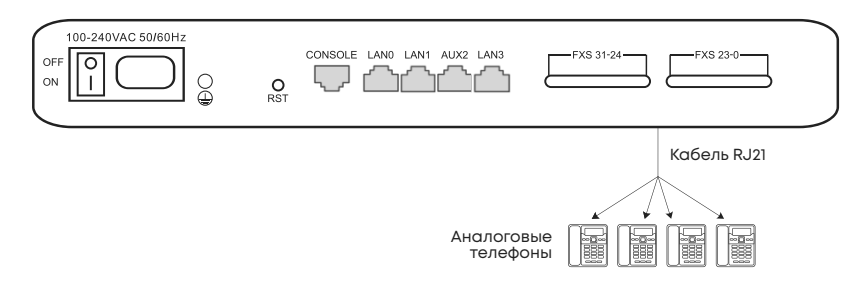

#### Подключение питания и заземления.

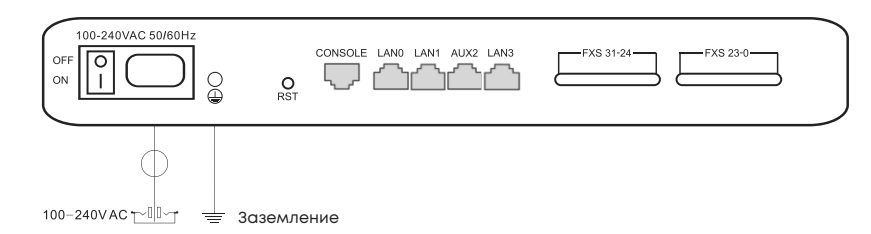

#### 5.3 Подключение VoIP-шлюза к ПК.

Чтобы войти в систему веб-управления шлюзом, Вам необходимо изменить IP-адрес ПК. Необходимо, чтобы IP-адрес ПК находился в том же сегменте IP-сети, что и аналоговый шлюз.

## Шаг 1: Панель управления – Сеть и Интернет – Сетевые подключения.

🕂 🕂 – 🛧 😰 > Панель управления > Сеть и Интернет > Сетевые подключения Отключение сетевого устройства Упорядочить -Диагностика подключения Переименование праключения Настройка параметров подключ Ethernet 2 Ethernet 3 Ethernet 5 fortissl Aut Неопознанная сеть Отключе PPPoP WAN Adapter 🚱 Отключить Adap... Fortinet SSL VPN Virtual Ether... TAP-Windows Adapter V9 Состояние Диагностика 🚱 Настройка моста Создать ярлык 👽 Удалить Переименовать 🕲 Свойства

#### Шаг 2: Сеть – ІР-версии 4 (ТСР/ІРv4).

| Полкяю   | USHIAS USDAS.      |                      |                   |     |
|----------|--------------------|----------------------|-------------------|-----|
| E F      | ortinet Virtual Et | themet Adapter (NE   | DIS 6.30)         |     |
|          |                    |                      | Настроит          | ь   |
| Отмече   | нные компоне       | нты используютс      | я этим подключен  | иег |
| V 🖣      | Клиент для с       | етей Microsoft       |                   |     |
| ¥ 🖤      | Общий досту        | п к файлам и прин    | нтерам для сетей  | Mi  |
| V 🖫      | Планировщи         | к пакетов QoS        |                   |     |
| V 🖣      | FortiClient ND     | IS 6.3 Packet Filter | Driver            |     |
| V _      | IP версии 4 (      | TCP/IPv4)            |                   |     |
| <u> </u> | Протокол му        | льтиплексора сет     | евого адаптера (N | aí  |
| M _      | Драйвер про        | токола LLDP (Май     | крософт)          |     |
| <        |                    |                      |                   | >   |
| Уста     | новить             | Удалить              | Свойства          | 1   |
| Описа    | ние                |                      |                   |     |
| Прот     | окол ТСР/ІР. (     | Стандартный прот     | окол глобальных   |     |
| сетей    | й, обеспечиван     | ющий связь межд      | у различными      |     |
| взаи     | модействующи       | ими сетями.          |                   |     |

#### SNR-VG-2000-16/32s

Шаг 3: Установить маркер напротив поля Использовать следующий IP-адрес, затем введите доступный IP-адрес 192.168.11.xxx, который находится в одном сегменте с 192.168.11.1

| ойства: IP версии 4 (TCP/IPv4)                                                                              | ×                                                           |
|----------------------------------------------------------------------------------------------------|-------------------------------------------------------------|
| бщие                                                                                                    |                                                             |
| Параметры IP можно назначать авто<br>поддерживает эту возможность. В п<br>параметры IP у сетевого администр | оматически, если сеть<br>противном случае узнайте<br>атора. |
| ○Получить IP-адрес автоматиче                                                                               | ски                                                         |
| <ul> <li>Оспользовать следующий IP-ад</li> </ul>                                                            | apec:                                                       |
| IP-адрес:                                                                                                   | 192.168.11.5                                                |
| Маска подсети:                                                                                              | 255 . 255 . 255 . 0                                         |
| Основной шлюз:                                                                                              | 192.168.11.1                                                |
| Получить адрес DNS-сервера а                                                                                | втоматически                                                |
| • Использовать следующие адре                                                                               | еса DNS-серверов:                                           |
| Предпочитаемый DNS-сервер:                                                                                  |                                                             |
| Альтернативный DNS-сервер:                                                                                  |                                                             |
| Подтвердить параметры при в                                                                                 | дополнительно                                               |
|                                                                                                    | ОК Отмена                                                   |

Шаг 4: Откройте браузер и введите IP-адрес 192.168.11.1 – адрес, установленный по умолчанию. Логин и пароль для входа по умолчанию – **admin**.

#### 5.4 Настройка аналогово шлюза SNR-VG.

5.4.1 Изменения IP-адреса доступно в разделе веб-интерфейса голосового шлюза Network – Local Network.

5.4.2 Настройка SIP-сервера доступно в разделе веб-интерфейса голосового шлюза SIP-server.

#### SIP Server

#### Primary SIP Server

| Primary SIP Server Address              | 172.16.9 |
|-----------------------------------------|----------|
| Primary SIP Server Port (Default: 5060) | 5060     |
| Registration Expires (Default: 1800)    | 1800     |
| Heartbeat                               | 🔲 Enabl  |

| 172.16.95.110 |   |
|---------------|---|
| 5060          |   |
| 1800          | s |
| Enable        |   |

#### 5.4.3 Для настройки учетной записи SIP необходимо:

- В разделе веб-интерфейса голосового шлюза Port выбрать Add;
- Ввести SIP User ID, Authenticate ID, Authenticate Password;
- Для сохранения настроек нажать **Save**.

| ort Add               |                       |   |
|-----------------------|-----------------------|---|
| Port                  | 0                     | ~ |
| Disable Port          |                       |   |
| Registration          | Enable                |   |
| IP Profile            | 0 <default></default> | ~ |
| Tel Profile           | 0 <default></default> | ~ |
| Display Name          | Amv                   |   |
| SIP User ID           | 201                   |   |
| Authenticate ID       | 201                   |   |
| Authenticate Password | •••••                 |   |

#### 5.4.4 Основные команды при настройке оборудования с телефона.

Для настройки оборудования с телефонного аппарата необходимо подключить VoIP-шлюз к источнику питания, сети Интернет и телефонным аппаратам. Достаточно подключить один телефонный аппарат к FX-порту 0.

## Обратите внимание, что телефонный аппарат должен работать в режиме тонального набора номера.

| Команда                   | Описание                                                    |
|---------------------------|-------------------------------------------------------------|
| *158#                     | Запрос IP-адреса LAN-порта                                  |
| *159#                     | Запрос IP-адреса WAN-порта                                  |
| *150*1                    | Установка статического IP-адреса.                           |
| *150*2                    | Настройка IP-адреса в режиме DHCP                           |
| *152* - *152*192*168*1*10 | Настройка IP-адреса на порту WAN - 192.168.1.10             |
| *156* - *156*192*168*1*1  | Настройка основного шлюза на порту WAN - 192.168.1.10       |
| *153* - *153*255*255*0*0  | Настройка маски подсети на порту WAN - 192.168.1.10         |
| *114#                     | Запрос телефонного номера, который настроен на<br>FXS-порту |
| *165*00000#               | Сброс настроек по умолчанию                                 |
| *111#                     | Перезагрузка оборудования                                   |

Руководство пользователя

## 6. Дополнительная информация

В данном документе представлены инструкции по быстрой установке и базовой настройке оборудования. Для получения более подробной информации о настройках и параметрах обратитесь к администратору сети или службу технической поддержки.

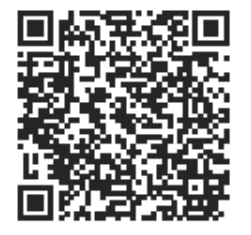

Сообщество SNR на форуме forum.nag.ru

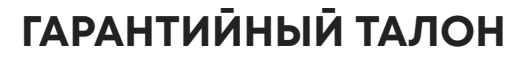

Сведения о товаре:

Серийный номер

Дата покупки

## Сведения о продавце:

Название организации

Адреса сервисных центров:

Екатеринбург: ул. Краснолесья, 12а, 4 этаж

Москва: ул. Б. Почтовая, 36, стр. 9 (15 подъезд), офис 316

Санкт-Петербург: ул. Литовская, 10, оф. 1408

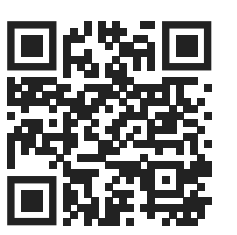

ПОЛНОЕ ПОЛОЖЕНИЕ О ГАРАНТИЙНОМ ОБСЛУЖИВАНИИ ПРИВЕДЕНО НА САЙТЕ

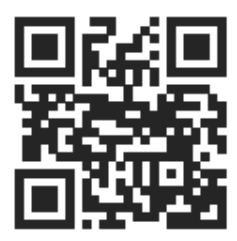

Портал технической поддержки НАГ

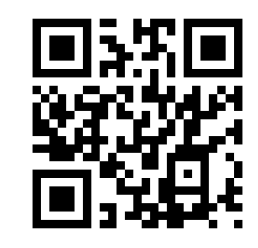

Прошивка и документация